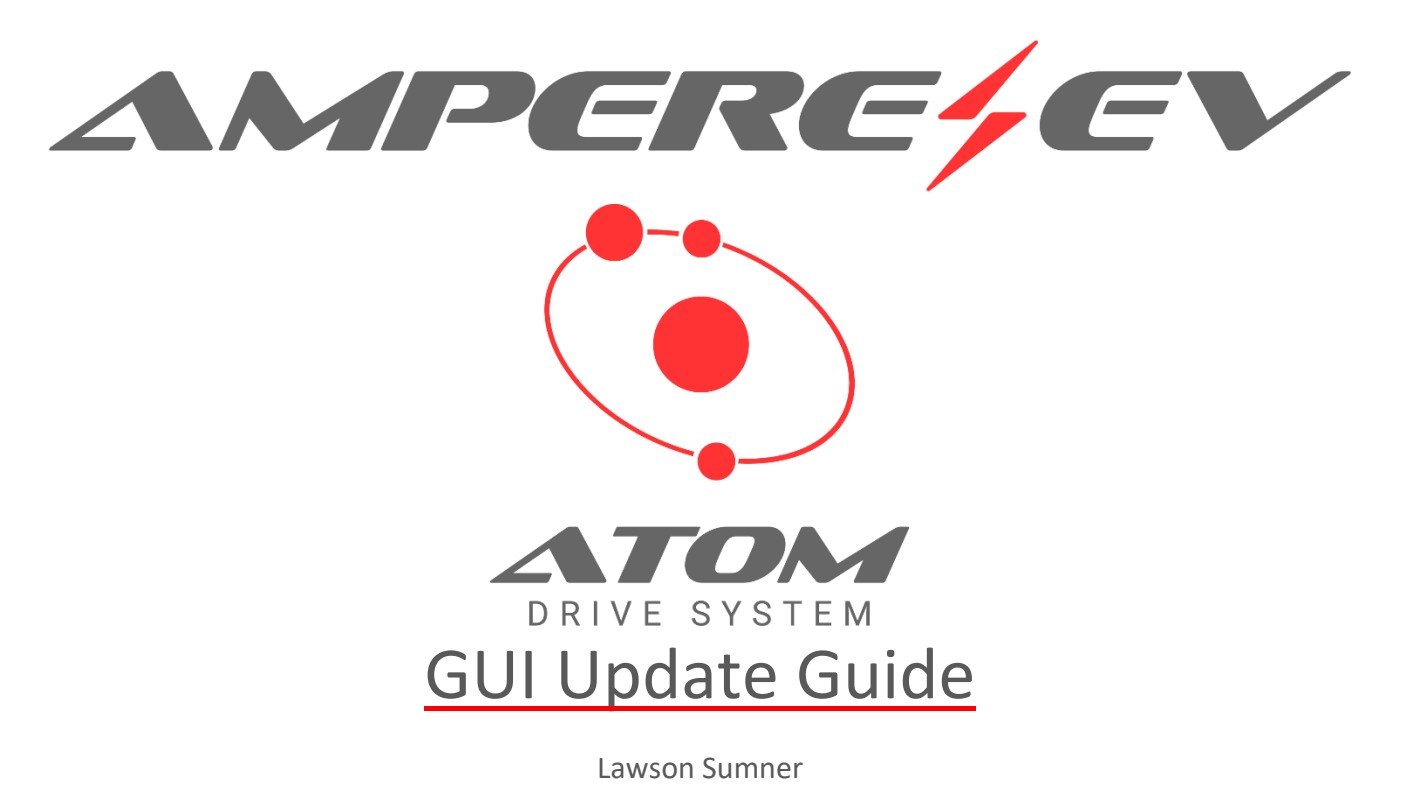

Revision 1.0

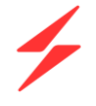

# CONTENTS

| OVERVIEW         | .3 |
|------------------|----|
| FILE PREPARATION | .3 |
| REVISION HISTORY | .4 |

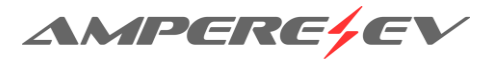

## OVERVIEW

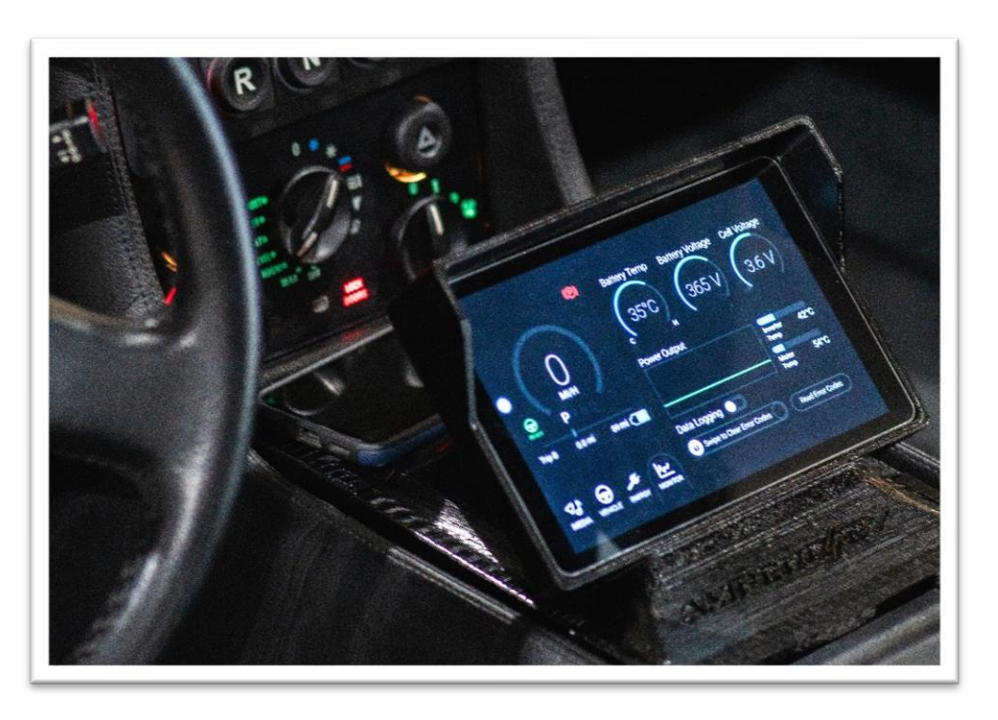

As new features and improvements are made to the Ampere EV GUI, updates may be desired or necessary. The Ampere EV GUI is built as an application on the Android OS operating system. Installing updates to the Ampere EV application is the same as manually installing any Android application from a USB drive. Follow the below steps to update your GUI. Contact Ampere EV for the latest Ampere EV GUI application.

## FILE PREPARATION

- 1. Use a FAT32-formatted USB flash drive.
- 2. Copy the latest provided Ampere EV APK file to the base directory of the flash drive.

### Installation

- 1. Plug the USB drive into one of the USB ports on the head unit.
- 2. Power up the car so the head unit is on.
- 3. Go to the home screen of the device.
  - a. There is a white dot, usually on the left-hand side of the display, that once pressed will give you a home button to press.
- 4. Open the File Manager application.
- 5. Go to the USB folder.
- 6. Click on the Ampere EV GUI APK file and then click "Install".
- 7. Once installed, power off the car and wait 30 seconds.
- 8. Power on the car.
- 9. The vehicle will ask you to set a navigation application. Follow the prompts to set the Ampere EV application as your navigation app.

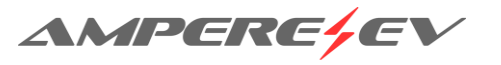

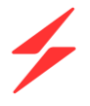

10. Install is complete and USB can be removed from the device.

### **REVISION HISTORY**

| Version | Description of Version/Changes | Updated by    | Date    |
|---------|--------------------------------|---------------|---------|
| 1.0     | Initial version.               | Lawson Sumner | 4/18/23 |

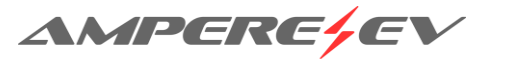